# FlexScan® HD2442W Värinestekidenäyttö

### Asennusopas

**Tärkeää:** Lue PRECAUTIONS (TURVATOIMET), tämä Asennusopas ja CD-levyllä oleva Käyttöopas huolellisesti. Niissä on ohjeita turvallista ja tehokasta käyttöä varten. Säilytä tämä opas tulevaa käyttöä varten.

HD2442W:n voi liittää seuraaviin laitteisiin.

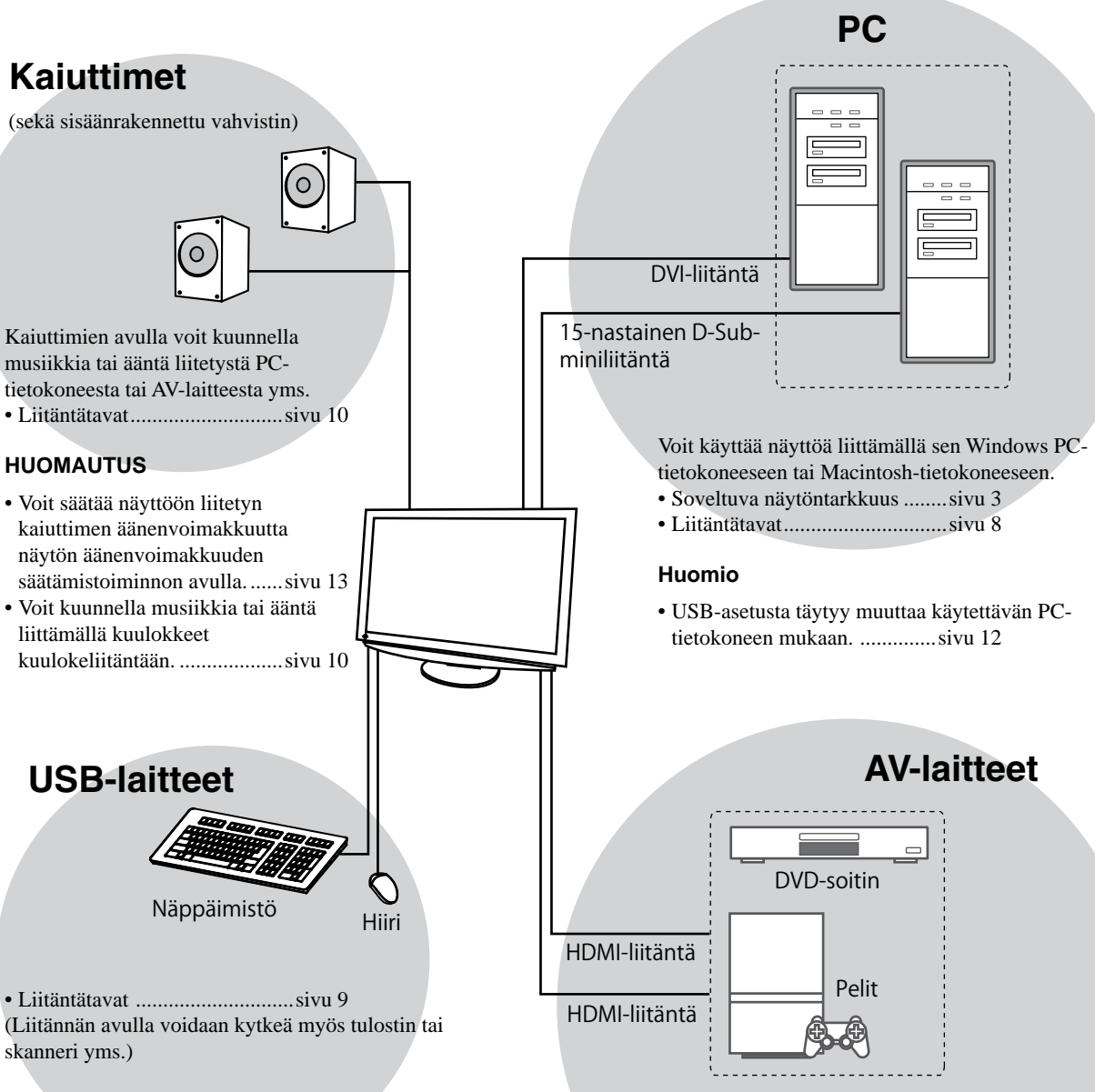

Huomio

- Käytä PC-käyttöjärjestelmää, joka tukee USB-laitteita. [Soveltuva käyttöjärjestelmä]
- Windows 2000/XP/Vista
- Mac OS 8.5.1 tai uudempi

Liitännän avulla voit näyttää DVD-, video-, peli- tai muun laitteen kuvasignaalin. • Soveltuva kuvasignaalin muoto

<sup>.....</sup>sivu 3 • Liitäntätavat .....sivu 10

Asetus/säätö

## Soveltuvat näytöntarkkuudet/kuvasignaalin muodot

Näyttölaite tukee seuraavia näytöntarkkuuksia ja kuvasignaalin muotoja:

### PC-liitäntä

| Nästänterkkuus    | Tasiuus   | Tile            | Digitaalinen tulosignaali | Analoginen tulosignaali |
|-------------------|-----------|-----------------|---------------------------|-------------------------|
| Naytontarkkuus    | Taajuus   | Tila            | Pistekello (~ 162 MHz)    | Pistekello (~ 162 MHz)  |
| 640 × 400         | 70 Hz     | NEC PC-9821     | —                         | ✓                       |
| 640 × 480         | 67 Hz     | Apple Macintosh | —                         | ✓                       |
| 640 × 480         | ~75 Hz    | VGA, VESA       | ✓ (60 Hz)                 | ✓                       |
| 720 × 400         | 70 Hz     | VGA TEXT        | ✓                         | ✓                       |
| 720 × 480         | 60 Hz     | VESA            | ✓                         | ✓                       |
| 848 × 480         | 60 Hz     | VESA            | ✓                         | $\checkmark$            |
| 800 × 600         | ~75 Hz    | VESA            | ✓ (60 Hz)                 | ✓                       |
| 832 × 624         | 75 Hz     | Apple Macintosh | —                         | $\checkmark$            |
| 1024 × 768        | ~75 Hz    | VESA            | ✓ (60 Hz)                 | ✓                       |
| 1152 × 864        | 75 Hz     | VESA            | —                         | ✓                       |
| 1152 × 870        | 75 Hz     | Apple Macintosh | —                         | ✓                       |
| 1280 × 768 *1     | 60 Hz     | VESA CVT RB     | —                         | ✓                       |
| 1280 × 768 *1     | ~75 Hz    | VESA CVT        | —                         | ✓                       |
| 1280 × 960        | 60 Hz     | VESA            | ✓                         | ✓                       |
| 1280 × 960        | 75 Hz     | Apple Macintosh | —                         | ✓                       |
| 1280 × 1024       | ~75 Hz    | VESA            | ✓ (60 Hz)                 | ✓                       |
| 1360 × 768        | 60 Hz     | VESA            | —                         | ✓                       |
| 1600 × 1200       | 60 Hz     | VESA            | ✓                         | ✓                       |
| 1680 × 1050 *1    | 60 Hz     | VESA CVT        | ✓                         | ✓                       |
| 1680 × 1050 *1    | 60 Hz     | VESA CVT RB     | ✓                         | ✓                       |
| 1920 × 1200 *1 *2 | 60 Hz     | VESA CVT RB     | ✓                         | ✓                       |
| 1280 × 720p *3    | 50, 60 Hz | 720p            | ✓                         | ✓                       |
| 1920 × 1080p *3   | 50, 60 Hz | 1080p           | ✓                         | ✓                       |

\*1 Leveässä muodossa olevaa tulosignaalia näytettäessä vaaditaan VESA CVT -standardin mukainen näytönohjain.

\*2 Suositustarkkuus (valitse tämä resoluutio).

\*3 Joidenkin laitteiden näytöntarkkuus, esimerkiksi Microsoft Xbox 360

### HDMI-liitäntä

### • Videosignaali

– 525i (480i) / 525p (480p) / 1125i (1080i) / 750p (720p) : 60 Hz, 1125p (1080p) : 60 Hz/ 24 Hz

– 625i (576i) / 625p (576p) / 1125i (1080i) / 750p (720p) : 50 Hz, 1125p (1080p) : 50 Hz/ 24 Hz

• Aänisignaali

2-kanavainen lineaari-PCM (32 kHz / 44,1 kHz / 48 kHz / 88,2 kHz / 96 kHz / 176,4 kHz / 192 kHz)

| Ennen käyttöä                                                                                | Asennus                                                                           | Asetus/säätö Vianmääritys                                                                                                    |  |  |  |  |
|----------------------------------------------------------------------------------------------|-----------------------------------------------------------------------------------|----------------------------------------------------------------------------------------------------|--|--|--|--|
| [Varoitusilmoituksen sij                                                                     | Varoitusilmoituksen sijainti]                                                     |                                                                                                    |  |  |  |  |
|                                                                                              | で<br>は<br>、<br>で<br>、<br>、<br>、<br>、<br>、<br>、<br>、<br>、<br>、<br>、<br>、<br>、<br>、 | CAUTION          Hait of electrication.          Alter of edem          Artention          Brance of the electrication. Reveals outwite.          Actnuc          Actnuc          Actnuc          Actnuc          Actnuc          Actnuc          Actnuc          Actnuc          Actnuc          Actnuc          Actnuc          Actnuc          Actnuc          Actnuc          Actnuc          Betracemental scheduce          Actnuc          Actnuc          Actnuc          Actnuc          Actnuc          Actnuc          Actnuc          Actnuc          Actnuc          Actnuc          Actnuc          Actnuc          Actnuc |  |  |  |  |
| Pakkauksen sisältö<br>Tarkasta, että kaikki seuraavassa mai<br>jälleenmyyjään.<br>HUOMAUTUS  | nitut kohteet löytyvät pak                                                        | kauksesta. Mikäli nimikkeitä puuttuu, ota yhteyttä paikalliseen                                                                                                    |  |  |  |  |
|                                                                                              | asiaisia kayiloa ja hayi                                                          |                                                                                                    |  |  |  |  |
| <ul> <li>Kaukosäädin</li> <li>AAA-koon paristot (2 kpl)</li> <li>Virtajohto</li> </ul>       |                                                                                   | <ul> <li>EIZO HDWI -kaapeli (UUWUU202)</li> <li>EIZO USB -kaapeli (MD-C93)</li> </ul>                                                                                                    |  |  |  |  |
|                                                                                              |                                                                                   |                                                                                                    |  |  |  |  |
| <ul> <li>Digitaalinen signaalikaapeli (FD</li> <li>Analoginen signaalikaapeli (MD</li> </ul> | -C39)<br>→←::-<br>-C87)<br>→←::-                                                  | <ul> <li>EIZO LCD Utility Disk (CD-levy)</li> <li>Käyttöopas</li> <li>Asennusopas (käsillä oleva opas)</li> <li>Remote Control Guide (Kaukosäätimen opas)</li> <li>PRECAUTIONS (TURVATOIMET)</li> <li>Rajoitettu takuu</li> <li>Kierrätystä koskevia tietoja</li> <li>Kiinnitysruuvit (M4 x 12, 4 kpl)</li> </ul>                                                                                                    |  |  |  |  |

## Tietoja asennus- ja käyttöoppaasta

|                                              | Asennusopas<br>(käsillä oleva opas)                   | Sisältää perustiedot näyttölaitteen liittämisestä ulkoisiin laitteisiin, kuten tietokoneeseen, sekä näyttölaitteen käyttöohjeet. |  |
|----------------------------------------------|-------------------------------------------------------|----------------------------------------------------------------------------------------------------|--|
| Remote Control Guide<br>(Kaukosäätimen opas) |                                                       | Kuvailee kaukosäätimen käytön ja toiminnot.                                                                                      |  |
|                                              | <b>Käyttöopas</b><br>(CD-levyllä oleva pdf-tiedosto*) | Sisältää käyttötiedot, kuten näytön säädöt, asetukset ja tekniset tiedot.                                                        |  |
|                                              | PRECAUTIONS<br>(TURVATOIMET)                          | Neuvoo näytön turvallisessa käytössä.                                                                                            |  |

\* Lukemiseen tarvitaan Adobe Reader -ohjelma.• Tuotetiedot vaihtelevat myyntialueittain. Varmista, että oppaan kieli vastaa ostoaluetta.

4

|                  | Ennen käyttöä                                                                                      | Asennus                                                            | Asetus/säätö              | Vianmääritys                |         |
|------------------|----------------------------------------------------------------------------------------------------|--------------------------------------------------------------------|---------------------------|-----------------------------|---------|
| En               | nen kaukosäätimer                                                                                  | n käyttöä                                                          |                           |                             |         |
| • P              | aristojen asentaminen                                                                              | 1                                                                  |                           |                             |         |
|                  | 1. Irrota kaukosäätimen<br>kansi työntämällä sitä                                                  | takana oleva paristotila<br>i nuolen suuntaan.                     | n                         |                             | Finnish |
|                  | 2. Aseta AAA-koon paris<br>ja työnnä kansi takais                                                  | stot niille varattuun tilaa<br>sin paikalleen.                     | n                         |                             |         |
| • K              | aukosäätimen toiminta                                                                              | a-alue                                                             |                           | $\checkmark$                |         |
| Käy              | tä kaukosäädintä alla kuvatun                                                                      | n toimintasäteen sisällä.                                          | 0°<br>5m                  | 5m<br>7m<br>30°<br>5m<br>5m |         |
| Tie              | etoja EIZO LCD Utili                                                                               | ity Disk (CD-levy)                                                 |                           |                             |         |
| • L              | evyn sisältö                                                                                       |                                                                    |                           |                             |         |
| • Le<br>Le<br>ol | evyn sisältö ja ohjelmiston yle<br>evy sisältää seuraavat tiedost<br>evasta "Readme.txt"- tai "Rea | iiskatsaus<br>ot. Katso lisäohjeita ohjelmis<br>adme"-tiedostosta. | ton käynnistämisestä ja t | iedostojen käytöstä levyllä |         |

| Kohde                                                | Yleiskatsaus                                                                                                    | Windows-<br>tietokoneille | Macintosh-<br>tietokoneille |
|------------------------------------------------------|----------------------------------------------------------------------------------------------------|---------------------------|-----------------------------|
| "Readme.txt"- tai "Readme"-tiedosto                  |                                                                                                    | ✓                         | ✓                           |
| Väriprofiilit (ICC-profiilit)                        | Väriprofiilit                                                                                                    | ✓                         | ✓                           |
| Näytönsäädön apuohjelma                              | Näyttökuvioiden näyttöohjelmisto, jota<br>käytetään analogisen tulosignaalin<br>manuaaliseen säätämiseen.                                                     | ✓                         | _                           |
| ScreenManager Pro for LCD<br>(Windows-tietokoneille) | Apuohjelmisto, jonka avulla näytön<br>asetuksia voi muuttaa PC-tietokoneen<br>hiirellä ja näppäimistöllä.                                                     |                           |                             |
| WindowMovie Checker -ohjelmisto*                     | WindowMovie on ScreenManager Pro<br>LCD -ohjelmiston toiminto.<br>Katso lisätietoja levyllä olevasta<br>ScreenManager Pro LCD -ohjelmiston<br>käyttöoppaasta. | ✓                         | _                           |
| Näyttölaitteen käyttöopas (PDF-tiedosto)             |                                                                                                    |                           |                             |

\* WindowMovie Checker -ohjelmisto ei tue Windows Vista -käyttöjärjestelmää.

### ScreenManager Pro for LCD käyttäminen

Katso ScreenManager Pro for LCD asennus- ja käyttöohjeet levyllä olevasta käyttöoppaasta.

#### Ennen käyttöä Vianmääritys Asetus/säätö Asennus Säädöt ja toiminnot 15 0 0 - 14 9 16 $\mathbf{\dot{o}}$ \*\*\*\*\* ..... 5 0 00 0 Kaapelit 1 17 9 Asetusvalikko 18 (ScreenManager ® \*1) 14 С Q (4 MENU () O · Þ) 2 3 4 5 6 78 10111213 Virtaliitin

| 1  | Kaukosäädin                               | Käytetään näytön asetusten määrittämiseen ja säätämiseen. (Lisätietoja on<br>"Remote Control Guide".)                                                                                                    |  |  |
|----|-------------------------------------------|----------------------------------------------------------------------------------------------------|--|--|
| 2  | Kaukosäätimen tunnistin                   | Vastaanottaa kaukosäätimen lähettämät signaalit.                                                                                                    |  |  |
| 3  | Anturi                                    | Tunnistaa ympäristön kirkkauden. BrightRegulator-toiminto (katso sivu 14).                                                                                                    |  |  |
| 4  | Tulosignaalin<br>valintakytkin (INPUT) *² | <ul> <li>Vaihtaa näytössä näkyvän signaalitulon.</li> <li>Kun kosketat kytkintä noin 2 sekunnin ajan, tietokoneen näyttöön tulee<br/>videonäyttö. Kun kosketat kytkintä noin 2 sekunnin ajan uudelleen, videonäyttö<br/>katoaa ja vain tietokoneen näyttö jää (yksi näyttö).<br/>PinP-näyttötoiminto (Lisätietoja on "Remote Control Guide").</li> </ul> |  |  |
| 5  | Liukupalkki *²                            | <ul> <li>Käytetään valikoiden asetusten määrittämiseen.</li> <li>Jos palkkia kosketetaan, kun valikko ei ole näkyvissä, pikavalikko tulee näyttöön.<br/>Valikon sisältö muuttuu, kun kosketat liukupalkkia noin 5 sekunnin ajan (katso<br/>sivu 7).</li> </ul>                                                                                           |  |  |
| 6  | Valikkokytkin (MENU) *2                   | Näyttää/sulkee asetusvalikon.                                                                                                    |  |  |
| 7  | Virtakytkin ( 🕛 )                         | Virran kytkeminen ja katkaiseminen.                                                                                                    |  |  |
| 8  | Virran merkkivalo                         | Ilmoittaa näytön toimintatilan.<br>Sininen : Näyttö on käytössä Oranssi : Virransäästö<br>Pois : Virta katkaistu                                                                                                    |  |  |
| 9  | Turvalukon paikka                         | Tukee Kensington's MicroSaver -turvajärjestelmää.                                                                                                    |  |  |
| 10 | Äänisignaalin<br>ulostuloterminaali       | [Stereo-miniliitin] Kaiuttimien yms laitteiden liittäminen sisäänrakennettuun vahvistimeen.                                                                                                    |  |  |
| 11 | Tulosignaalin liittimet<br>(HDMI 1/2)     | [HDMI-liitin × 2] AV-laitteiden liittämiseen.                                                                                                    |  |  |
| 12 | Tulosignaalin liitin (PC 1)               | [DVI-D-liitin] PC-tietokoneen liittämiseen.                                                                                                    |  |  |
| 13 | Tulosignaalin liitin (PC 2)               | [15-nastainen D-Sub-miniliitäntä] PC-tietokoneen liittämiseen.                                                                                                    |  |  |
| 14 | USB-portit (Ylemmät)                      | [Vastasuunta × 2] PC-tietokoneen liittämiseen.                                                                                                    |  |  |
| 15 | Kuulokeliitin                             | [Stereo-miniliitin] Kuulokkeiden liittämiseen.                                                                                                    |  |  |
| 16 | USB-portit (Alemmat)                      | [Paluusuunta × 2] Ulkoisen USB-laitteen liittämiseen.                                                                                                    |  |  |
| 17 | ArcSwing 2 -teline                        | Käytetään näytön korkeuden ja kallistuskulman säätämiseen.                                                                                                    |  |  |
| 18 | Kaapelinpidin                             | Peittää näytön kaapelit.                                                                                                    |  |  |

\*1 ScreenManager <sup>®</sup> on EIZOn asetusvalikosta käyttämä lempinimi. Katso ScreenManagerin käyttöohjeet CD-levyn käyttöoppaasta.

(Tässä käyttöoppaassa asetusvalikon asetus-/säätökohteiden kohteiden nimet ovat merkitty kulmasulkeiden sisälle <>. (esimerkiksi : <Color>))

\*2 Kun tätä kohdetta kosketetaan näytön virran katkaisun aikana, näyttö käynnistyy.

6

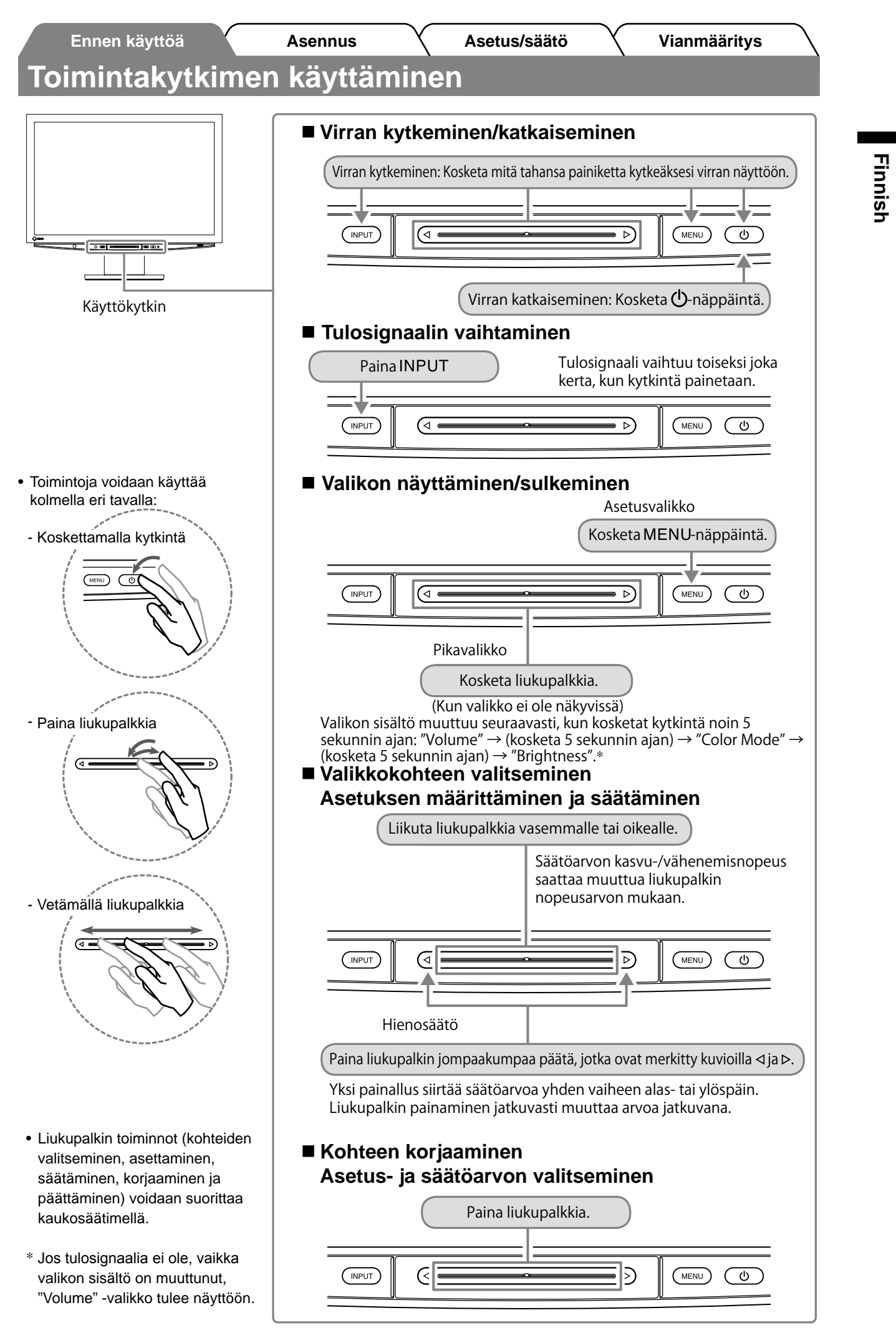

## 2 Liitä PC-tietokone laitteeseen.

### Huomio

- Kun vaihdat nykyisen näytön HD2442W -näyttöön, varmista, että PC-tietokoneen tarkkuus- ja vertikaalitaajuusasetukset ovat HD2442W -näytön mukaisia. Tarkista asetukset tarkkuutaulukosta (katso sivu 3), ennen kuin liität laitteen tietokoneeseen.
- 1. Varmista, että PC-tietokoneen virta on katkaistu.
- **2. Liitä näyttö tietokoneeseen liittimiä vastaavalla signaalikaapelilla.** Kiristä liittimien ruuvit kaapelin liittimien kytkemisen jälkeen.

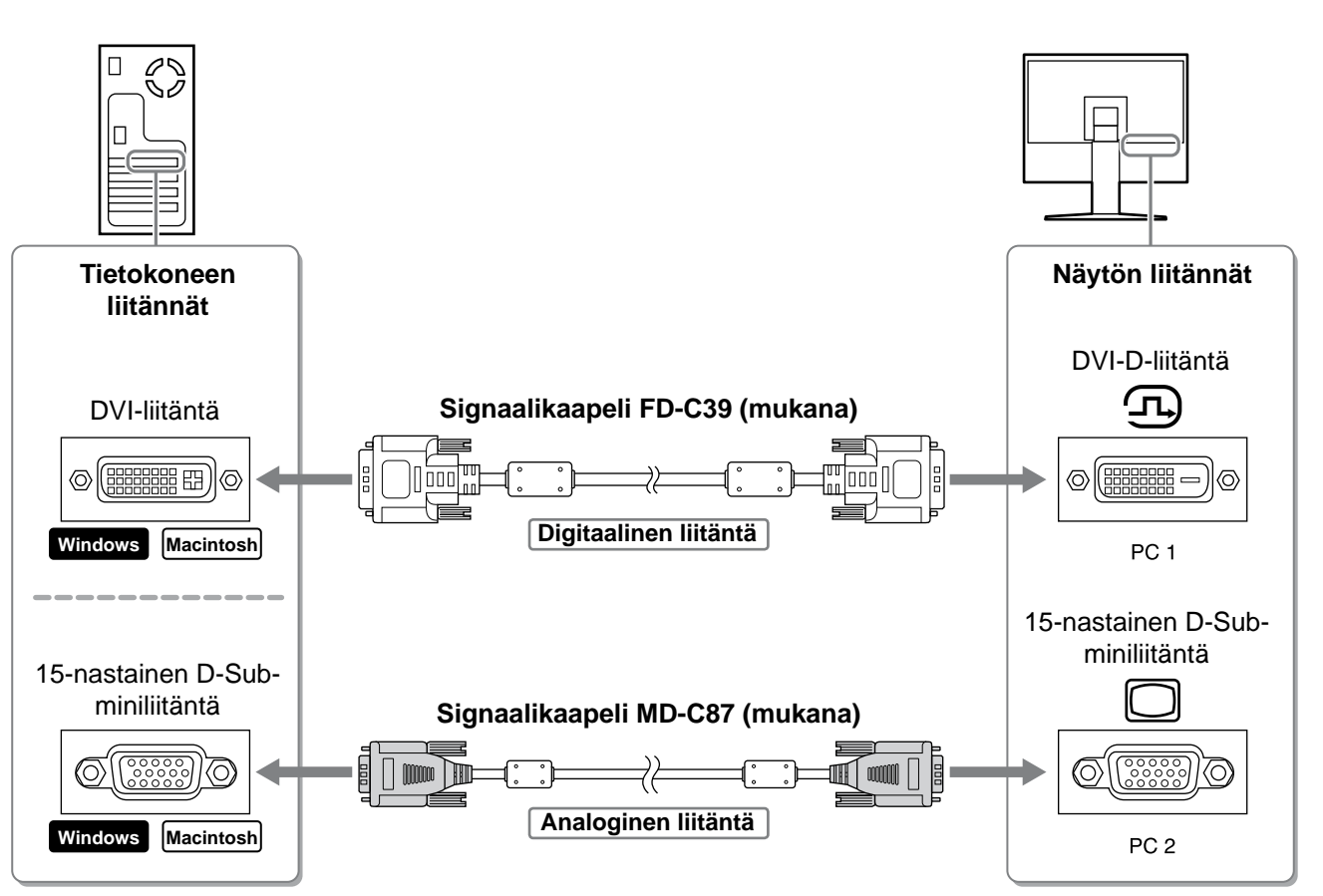

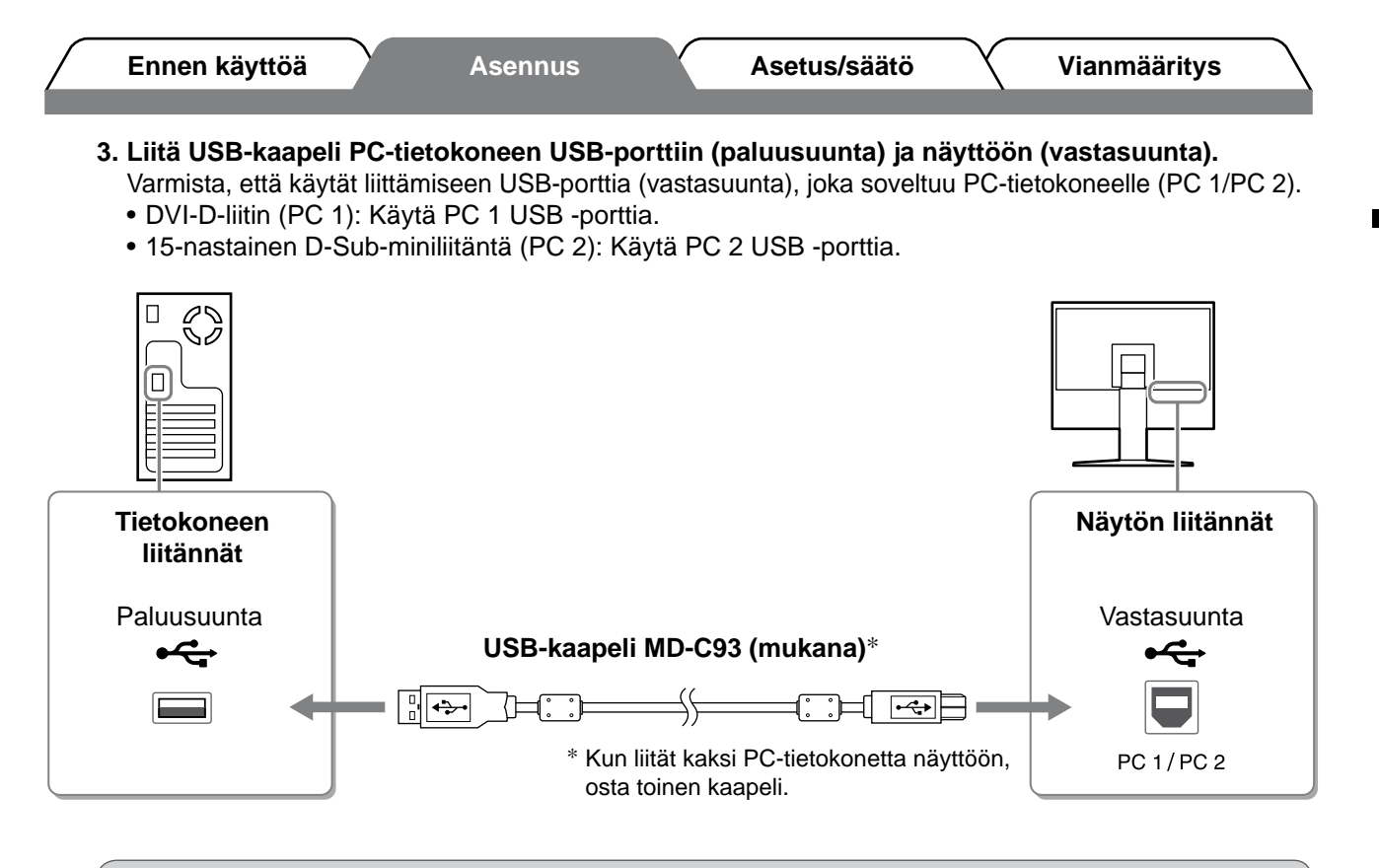

### Huomio

 Kun liität näytön PC-tietokoneeseen USB-kaapelin avulla, näytön USB-asetus täytyy muuttaa PCtietokoneen mukaiseksi (katso sivu 12).

#### HUOMAUTUS

 Näyttö on varustettu USB-äänitoiminnolla. Voit kuunnella PC-tietokoneenn musiikkia ja ääntä liittämällä USBkaapelit.

### 3 Liittää USB-laitteet.

1. Liitä USB-laitteet (näppäimistö, hiiri jne) näytön USB-porttiin (paluusuunta).

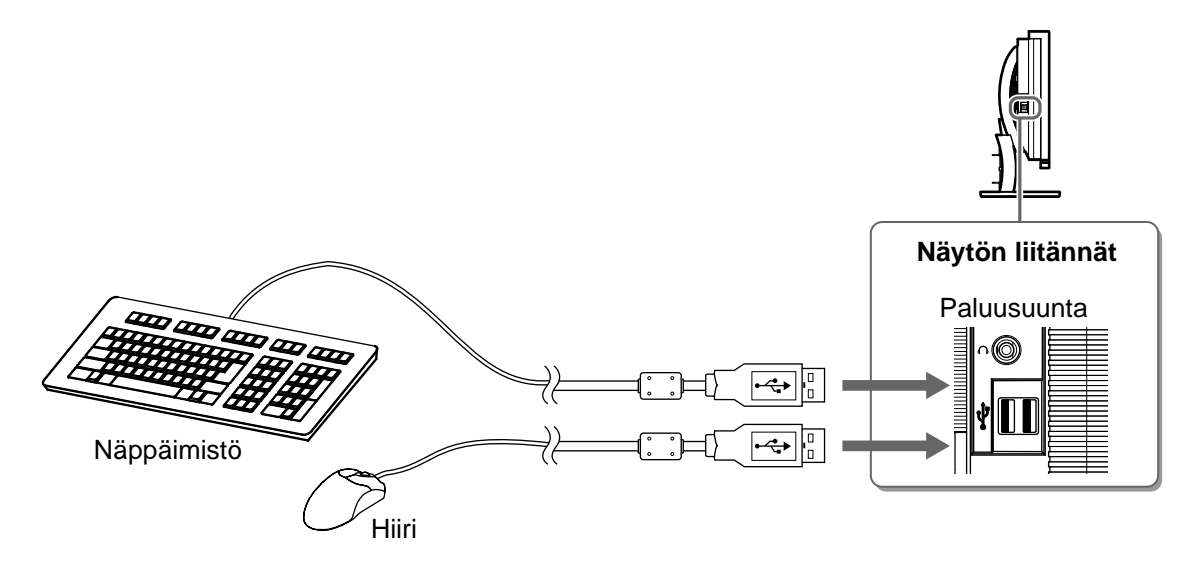

### Huomio

- Kun olet liittänyt USB-laitteet ja kytkenyt virran näyttöön, USB-toiminto asennetaan automaattisesti.
- Näyttö ei välttämättä toimi oikein käytetystä PC-tietokoneesta, käyttöjärjestelmästä ja USB-laitteista riippuen. (Jos USB-laitteen käytössä ilmenee ongelmia, ota yhteyttä laitevalmistajaan.)

9

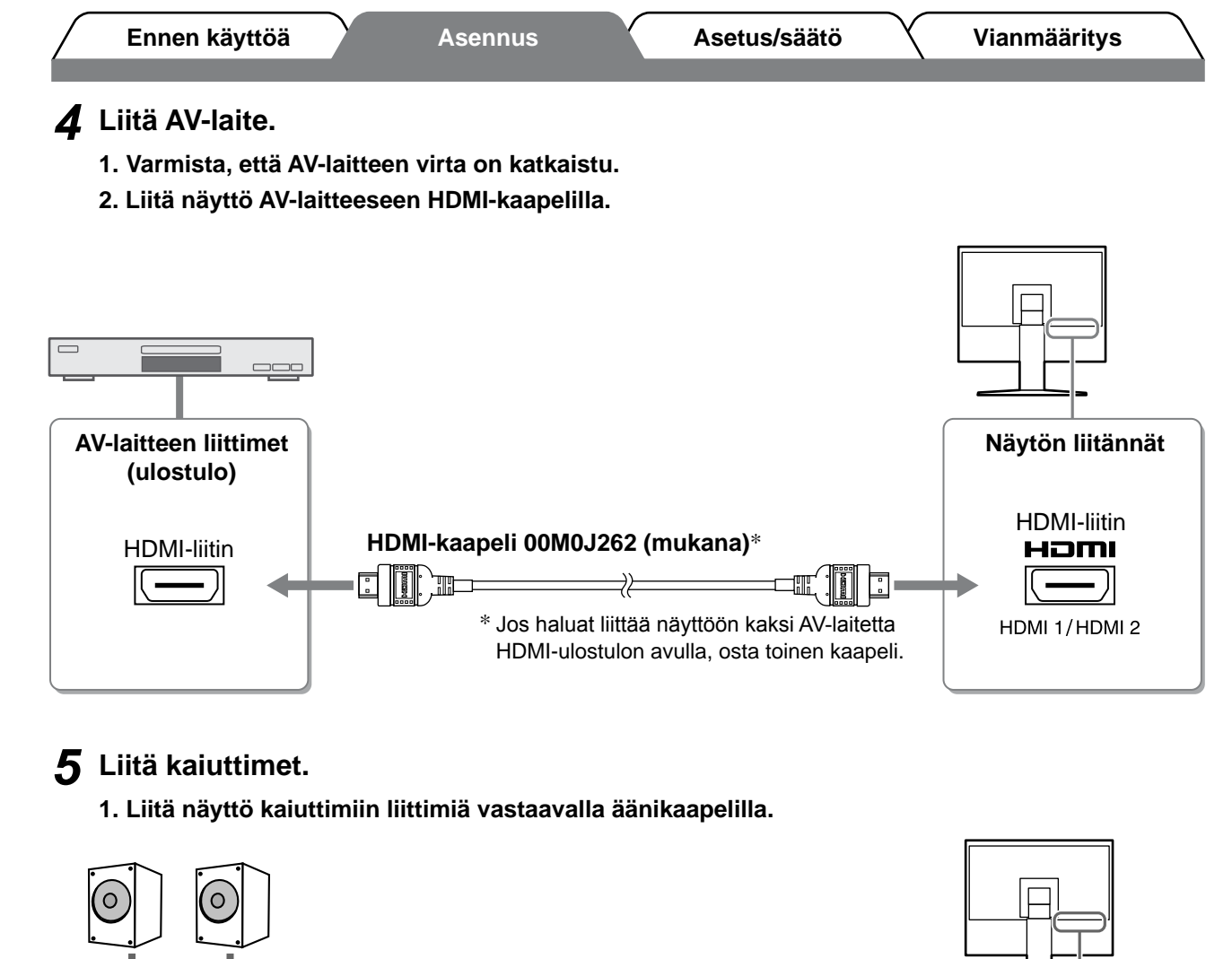

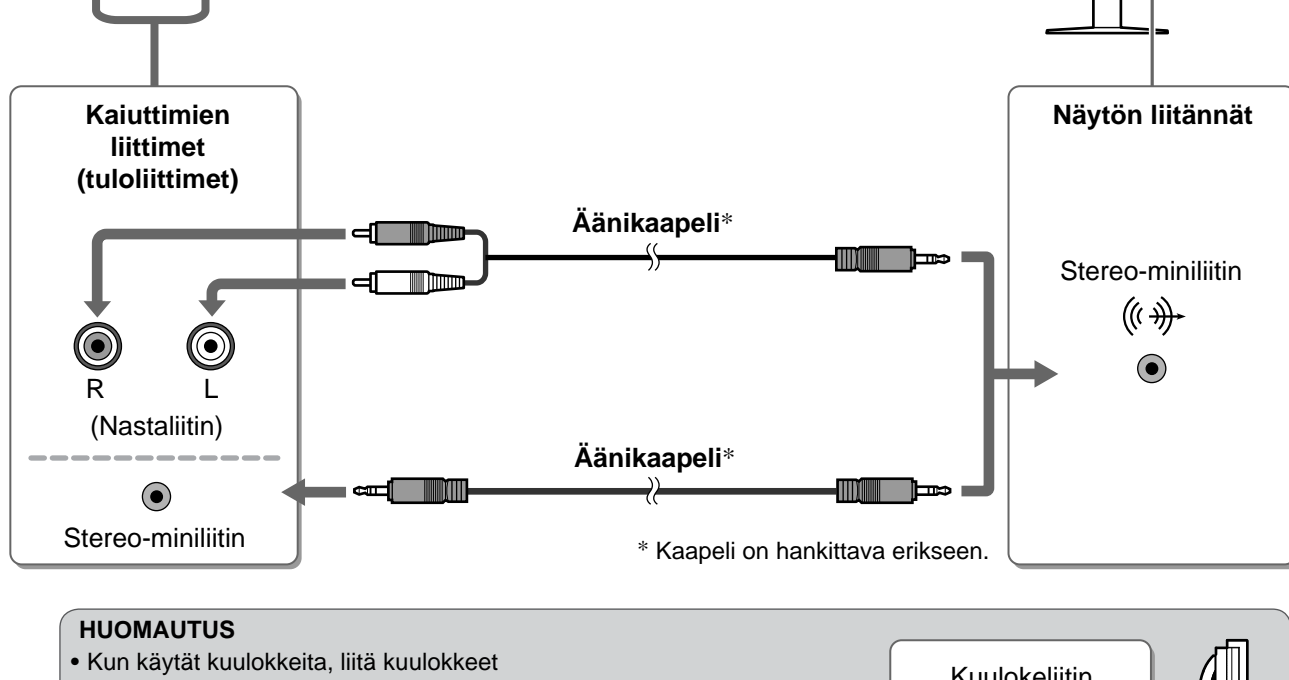

Kun käytät kuulokkeita, liitä kuulokkeet näytön kuulokeliittimeen. Kuulokkeet

### 6 Liitä näytön virtajohto virtalähteeseen.

1. Kytke virtajohto pistorasiaan ja virtaliitin näyttöön.

Ennen käyttöä

Asennus

Asetus/säätö

## Näytön korkeuden ja kulman säätäminen

Pidä kiinni näytön reunoista ja säädä näytön korkeus sekä kallistus- ja kiertokulma työskentelyn kannalta sopiviksi.

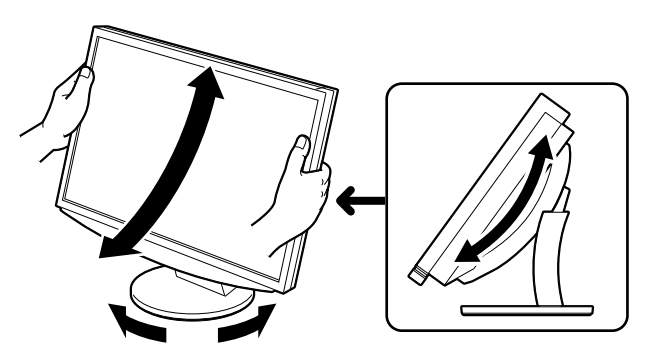

Ennen käyttöä

Käynnistä näyttö painamalla kaukosäätimessä () (tai kosketa käyttökytkimessä ()).

Näytön virran merkkivalo syttyy sinisenä.

### Kytke virta ulkoisiin laitteisiin.

### **3** Vaihda tulosignaali näyttämään laitteista lähetettävä haluttu kuvasignaali.

Paina (PC) tai (HDMI). Tulosignaali vaihtuu toiseksi joka kerta, kun painiketta painetaan.

| PC   | PC1→PC2     |
|------|-------------|
| HDMI | HDMI1→HDMI2 |

### Kun näyttö vastaanottaa analogisignaalin PC-tietokoneesta

Kun käynnistät näytön ja tietokoneen ensimmäisen kerran käyttämällä analogista signaalia, automaattinen säätötoiminto säätää kellon, vaiheen ja näytön aseman automaattisesti.

Automaattinen säätötoiminto ei ole tarpeen digitaalisen tulosignaalin yhteydessä, koska tällöin kuva näkyy oikein näyttölaitteen valmiiden tietojen perusteella.

### Huomio

 Sammuta näyttö, jos et käytä sitä pitkään aikaan. Virtajohdon irrottaminen katkaisee täysin virransyötön näyttölaitteeseen.

## USB-asetuksen muuttaminen (tietokoneen liittämistä varten)

Vaihda näytön USB-asetukseksi joko "PC 1" tai "PC 2" käytettävän tietokoneen mukaan. Jos asetusta ei määritetä oikein, näyttöön liitetyt USB-laitteet eivät välttämättä toimi tai kaiuttimista ei kuulu ääntä.

### Huomio

- Kun USB-asetusta vaihdetaan, näyttöön saattaa tulla viesti-ikkuna.
  - Viesti:

"If the USB setting is changed, the USB connection to the selected PC will be lost. Do you change the setting?"

Kun viesti tulee näkyviin, huomioi seuraavat asiat.

- Kun liität muistilaitteen, kuten USB-muistin näyttöön, älä muuta asetusta. Tiedot saattavat vaurioitua ja ne voidaan menettää. Varmista, että muutat USB-asetuksen, kun olet irrottanut muistilaitteen näytöstä.
- Älä muuta asetusta, kun jokin sovellus, kuten esimerkiksi äänisovellus on käytössä. Ääni ei välttämättä kuulu, kun asetus palautetaan alkuperäiseen määritykseen. Varmista, että muutat USB-asetuksen, kun olet sulkenut sovelluksen.

### **1** Paina kaukosäätimessä

<USB>-valikko avautuu näyttöön.

## **2** Valitse käytettävä tietokone painikkeella $(\checkmark)$ tai $(\blacktriangleright)$ .

**3** Paina valinnan jälkeen USB-asetus on määritetty.

USB-valikko

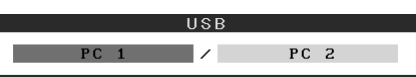

Asetus/säätö

POWER

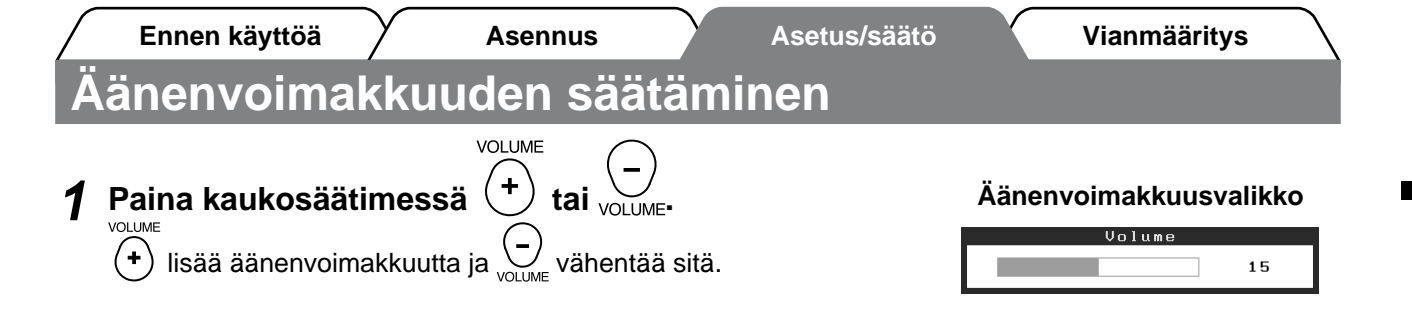

## Näyttötilan valitseminen

Vaihtamalla väritilaa voit valita sopivan näyttötilan helposti.

### Väritila

(PC-tulosignaalia varten)

| Text          | Sopii mm. tekstinkäsittely- ja taulukkolaskentakäyttöön.                   |
|---------------|----------------------------------------------------------------------------|
| Picture       | Sopii mm. valokuvien toistamiseen.                                         |
| Movie         | Sopii animoitujen kuvien toistamiseen.                                     |
| sRGB          | Soveltuu värien kohdentamiseen sRGB-yhteensopivien oheislaitteiden kanssa. |
| Game (PC)     | Sopii pelin kuvien näyttämiseen.                                           |
| Custom (xxx*) | Mukautetun asetuksen määrittäminen.                                        |

(HDMI-tulosignaalia varten)

| Standard      | Standardi video-näyttö.             |
|---------------|-------------------------------------|
| Cinema        | Sopiva asetus elokuville yms.       |
| Dynamic       | Sopii tarkasti rajatuille kuville.  |
| Game          | Sopii pelin kuvien näyttämiseen.    |
| Custom (xxx*) | Mukautetun asetuksen määrittäminen. |

\* Kyseisenä aikana valittu tulo näkyy näytöllä.

## **1** Paina kaukosäätimessä Olormode

Tila vaihtuu joka kerta, kun näppäintä painetaan.

### Color Mode-valikko

►

Finnish

Color Mode Custom(PC1)

#### HUOMAUTUS

 Äänenvoimakkuuden säädöt ja väritilan muutokset voidaan suorittaa pikavalikosta. Jos liukupalkkia kosketetaan, kun valikko ei ole näkyvissä, pikavalikko tulee näyttöön. Valikon sisältö muuttuu, kun kosketat liukupalkkia noin 5 sekunnin ajan (katso sivu 7). Avaa <Volume>- tai <Color Mode>- valikkomenu ja ota asetukset käyttöön liikuttamalla liukupalkkia vasemmalle ja oikealle.

14

### BrightRegulator

Ennen käyttöä

Näytön kirkkaus säädetään automaattisesti vastaamaan sekä kuvan että ympäristön kirkkautta näyttölaitteen alareunassa sijaitsevan tunnistimen avulla.

Perusasetusten ja- säätöjen suorittaminen. Katso lisäasetuksiin/-säätöihin liittyvät tiedot

### Huomio

Älä peitä tunnistinta.

### Manuaalinen määrittäminen

**Kosketa käyttökytkimessä** MENU.

Asetusvalikko avautuu näyttöön.

### **2** Valitse <Color>-kuvake ja paina liukupalkkia.

<Color>-valikko avautuu näyttöön.

**3** Valitse <Brightness>-kuvake ja paina liukupalkkia.

<Brightness>-valikko avautuu näyttöön.

## **4** Säädä kirkkautta liikuttamalla liukupalkkia oikealle tai vasemmalle.

Vetämällä liukupalkkia vasemmalle näytön kirkkaus vähenee ja vetämällä palkkia oikealle kirkkaus kasvaa.

## **5** Paina liukupalkkia, kun olet valinnut halutun kirkkauden.

Valittu kirkkausasetus tallennetaan.

6 Kosketa MENU-näppäintä.

Asetusvalikko suljetaan.

CD-levyn käyttöoppaasta.

### HUOMAUTUS

• <Brightness>- valikko voidaan avata pikavalikosta. (katso sivu 7)

🕮 🔆 🕻

🕕 🖳 🕲 🖁K 📑 💬 🖻

Brightness-valikko

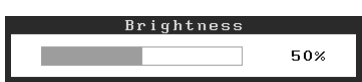

Asetus/säätö

Asennus

Asetus/säätö

Vianmääritys

## Ei kuvaa -ongelma

Jos näytössä ei näy kuvaa, kun seuraavat korjaustoimenpiteet on suoritettu, ota yhteyttä paikalliseen jälleenmyyjään.

### 1. Tarkista virran merkkivalo.

| Oire     | Tila                                  | Mahdollinen aiheuttaja ja korjaava<br>toimenpide                                                                            |
|----------|---------------------------------------|----------------------------------------------------------------------------------------------------|
| Ei kuvaa | Virran merkkivalo ei syty.            | Tarkista, onko virtajohto kytketty<br>asianmukaisesti.<br>Paina kaukosäätimessä 〇 (tai kosketa<br>käyttökytkimessä 也).      |
|          | Virran merkkivalo palaa<br>oranssina. | Vaihda tulosignaalia kaukosäätimen painikkeilla<br>[INPUT SELECT] ((PC / (HDM)) (tai käyttökytkimen<br>painikkeella INPUT). |
|          |                                       | (PC-signaalia käytettäessä,)<br>Paina näppäimistön näppäintä tai napsauta<br>hiirtä.                                        |
|          |                                       | Käynnistä tietokone.                                                                                                    |
|          |                                       | (HDMI-signaalia käytettäessä,)<br>Kytke virta AV-laitteisiin.                                                               |
|          | Virran merkkivalo palaa<br>sinisenä.  | Varmista, että ulkoiset laitteet ovat liitetty<br>näyttöön oikein.                                                          |
|          |                                       | (PC-signaalia käytettäessä,)<br>Tarkista voimakkuus*-asetus.                                                                |
|          |                                       | (HDMI-signaalia käytettäessä,)<br>Tarkista kentän arvo*- asetus.                                                            |

\* Katso lisätietoja voimakkuuden säätämisestä ja kentän arvon asetuksesta CD-levyllä olevasta käyttöoppaasta.

### 2. Tarkista näytöllä oleva virhesanoma.

Nämä sanomat tulevat näyttöön, kun tulosignaali on väärä siinäkin tapauksessa, että näyttölaite toimii moitteettomasti.

| Oire                                                              | Tila                                                                                                    | Mahdollinen aiheuttaja ja korjaava<br>toimenpide                                                                     |
|-------------------------------------------------------------------|----------------------------------------------------------------------------------------------------|----------------------------------------------------------------------------------------------------|
| PC 1<br>Signal Error<br>fD:162.0MHz<br>fH: 75.0kHz<br>fV: 60.0 Hz | PC-tietokoneesta lähetettävän<br>signaalin taajuus on määritetyn<br>alueen ulkopuolella.<br>(Kyseinen signaalitaajuus<br>näytetään punaisella.) | Vaihda näyttötila sopivaksi näytönohjaimen<br>apuohjelman avulla. Katso lisätiedot<br>näytönohjaimen käyttöoppaasta. |
| HDMI 1<br>Signal Error                                            | AV-laitteesta lähtevän signaalin<br>taajuus on määritetyn alueen<br>ulkopuolella.                                                               | (HDMI-signaalia käytettäessä,)<br>Varmista digitaalisen signaalin muoto liitetyn<br>laitteen käyttöoppaasta.         |

Finnish

Copyright© 2008 EIZO NANAO CORPORATION Kaikki oikeudet pidätetään.

Tätä opasta tai sen osaa ei saa monistaa, tallentaa tiedonhakujärjestelmään tai lähettää missään muodossa eikä millään tavalla sähköisesti, mekaanisesti tai muita menetelmiä käyttäen ilman EIZO NANAO CORPORATIONin kirjallista lupaa. EIZO NANAO CORPORATION on kaikin mahdollisin tavoin pyrkinyt varmistamaan, että käyttöoppaan tiedot ovat ajan tasalla, mutta EIZO-näyttöjen tekniset tiedot voivat muuttua ilman ennakkoilmoitusta.

Apple ja Macintosh ovat Apple Inc:n rekisteröityjä tavaramerkkejä.

VGA on International Business Machines Corporationin rekisteröity tavaramerkki.

VESA on Video Electronics Standards Associationin rekisteröity tavaramerkki.

Windows ja Xbox 360 ovat Microsoft Corporationin rekisteröityjä tavaramerkkejä.

HDMI, HDMI-logo ja High-Definition Multimedia Interface ovat HDMI Licensing LLC:n tavaramerkkejä tai rekisteröityjä tavaramerkkejä. FlexScan, ScreenManager ja EIZO ovat EIZO NANAO CORPORATIONin rekisteröityjä tavaramerkkejä Japanissa ja muissa maissa.

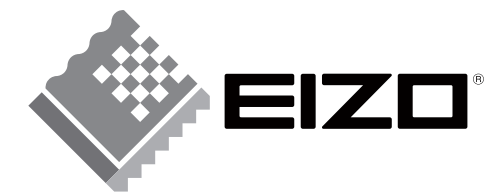

### EIZO NANAO CORPORATION

153 Shimokashiwano, Hakusan, Ishikawa 924-8566 Japan Phone: +81 76 277 6792 Fax: +81 76 277 6793

### EIZO NANAO TECHNOLOGIES INC.

5710 Warland Drive, Cypress, CA 90630, U.S.A. Phone: +1 562 431 5011 Fax: +1 562 431 4811

#### EIZO EUROPE AB

Lovangsvagen 14 194 61, Upplands Väsby, Sweden Phone: +46 8 590 80 000 Fax: +46 8 590 91 575

### EIZO NANAO AG

Moosacherstrasse 6, Au CH - 8820 Wadenswil, Switzerland Phone: +41-0-44 782 24 40 Fax: +41-0-44 782 24 50

http://www.eizo.com

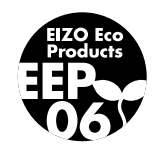